# 一般社団法人 日本核医学会 単位登録アプリ エラー対応資料

作成:京葉コンピューターサービス株式会社

# 目次

| 1.        | 【ログインが出来ない場合】・・・・・・・・・3    |
|-----------|----------------------------|
| <u>2.</u> | 【カメラが起動しない場合】・・・・・・・・・7    |
| <u>3.</u> | 【QRコードが読み取れない場合】・・・・・・8    |
| 4.        | 【QR コードを読み取ったが登録されない場合】・10 |

# 1. ログインが出来ない場合

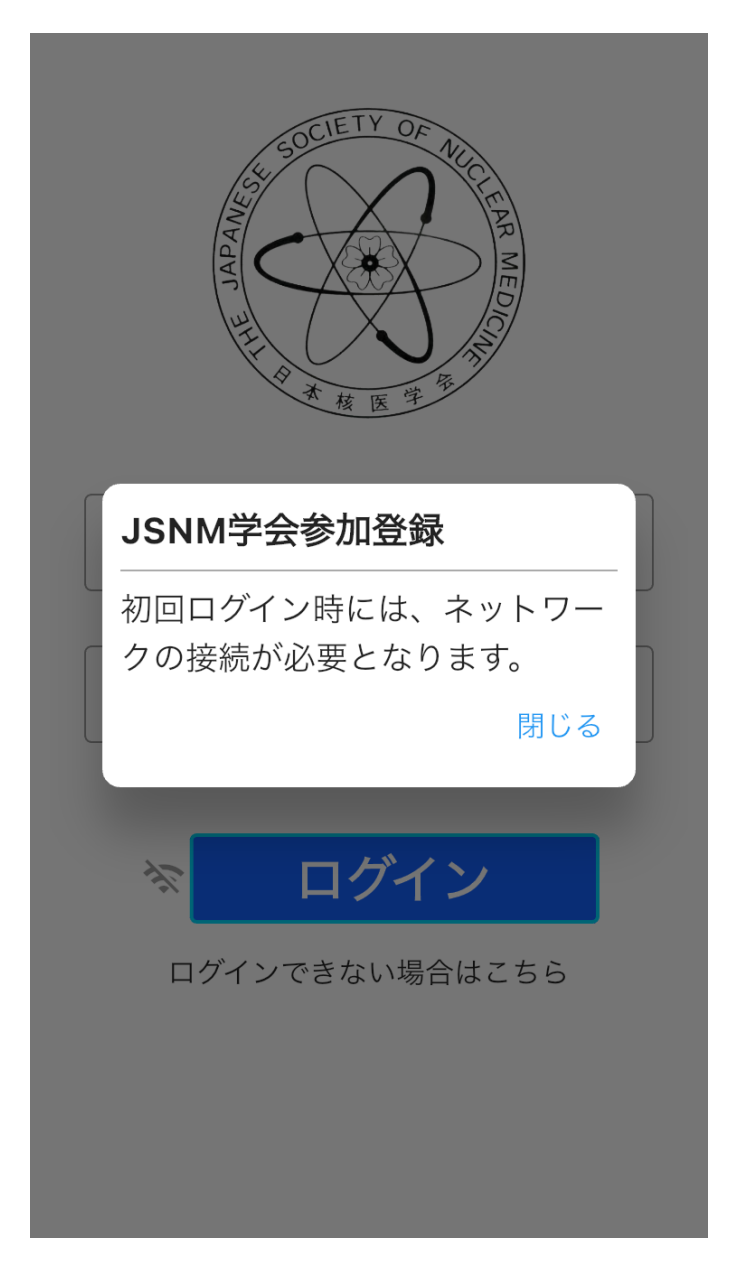

### ●どのような状態のとき表示されるのか

・読み取り場所(会場、配信視聴場所など)にインターネット回線が無い場合
・携帯端末がオフラインの状態(圏外、機内モードなど)でログインした場合
※初回ログイン時のみネットワーク接続が必要、2回目以降はオフラインでもログインが可能

## ●表示された場合どのように対応をするか

通信状況を確認いただき、オンラインの状態でログインしてください。

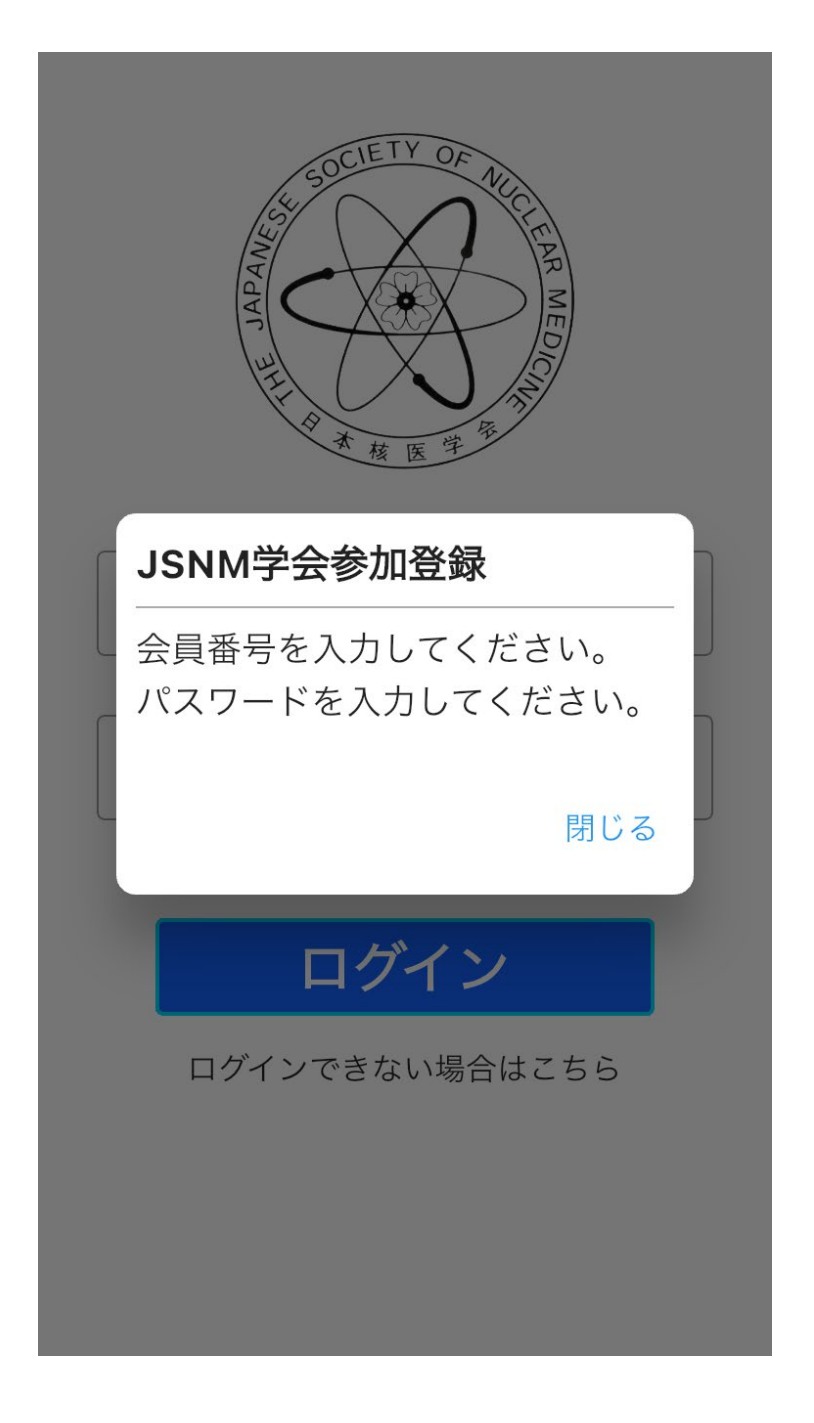

- ●どのような状態のとき表示されるのか 会員番号もパスワードもどちらも未入力の状態でログインボタンを押した場合
- ●表示された場合どのように対応をするか 会員番号とパスワードを入力し、ログインしてください。

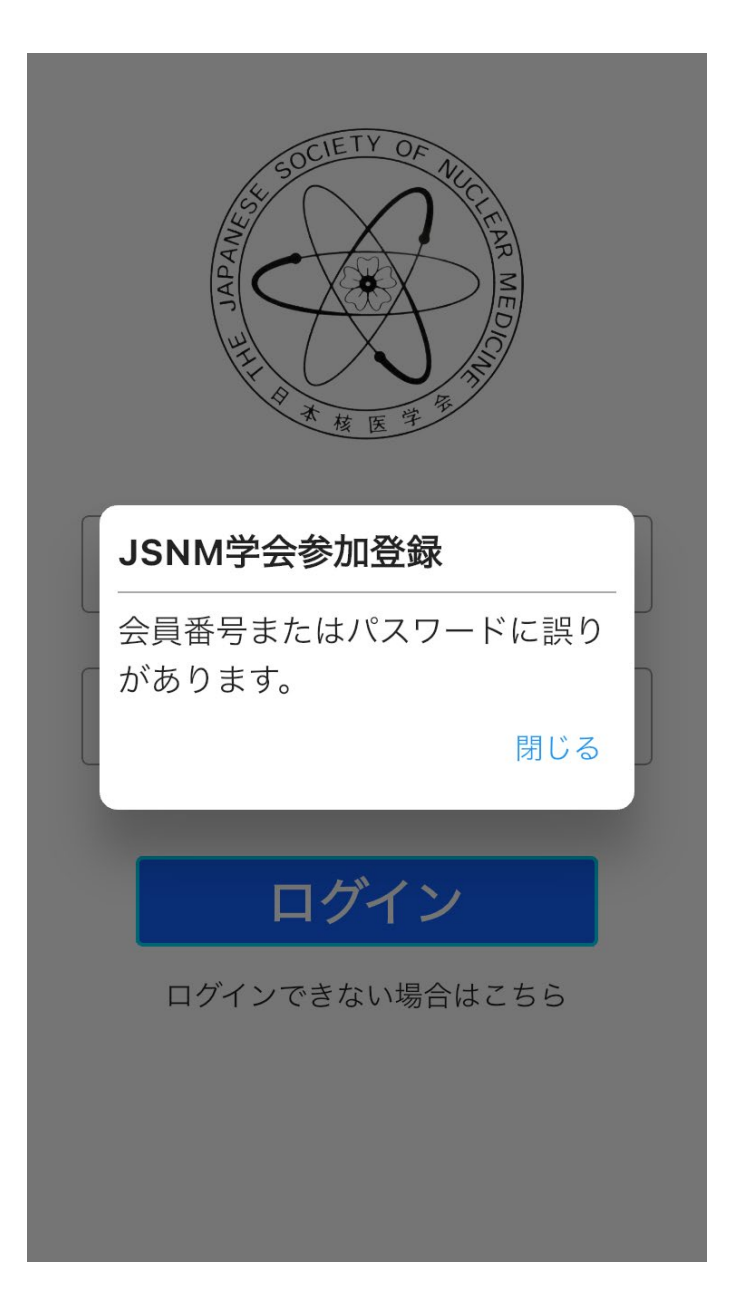

●どのような状態のとき表示されるのか 会員番号、パスワードに入力間違いがある状態でログインをした場合

●表示された場合どのように対応をするか 正しい会員番号、パスワードを入力してください。 パスワードは目のマークを押すと入力内容を確認できるようになります。

《パスワードをお忘れの場合》 「ログインできない場合はこちら」から一時パスワードを発行してください。

※一時パスワードの発行ができない場合は、核医学会事務局までメールにてご連絡ください。
 (対応時間:平日 9:30-17:30)
 メールアドレス: office@jsnm.org

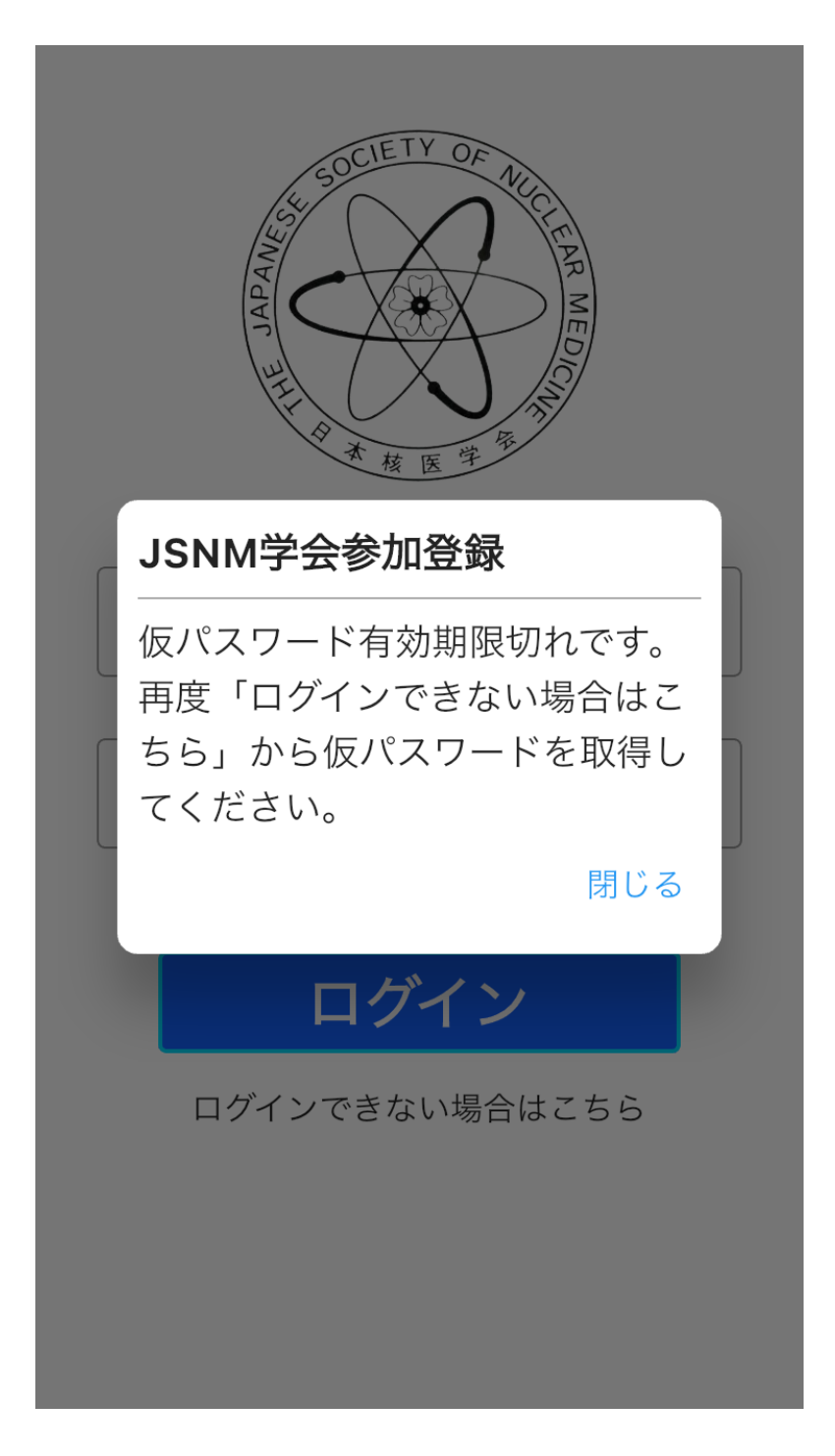

#### ●どのような状態のとき表示されるのか 有効期限が切れた一時パスワードでログインしようとした場合

●表示された場合どのように対応をするか 「ログインできない場合はこちら」から一時パスワードを再発行してログインしてください。 一時パスワードの有効期限は 24 時間です。 2. カメラが起動しない場合

| ≡           | QRリーダー           |        |
|-------------|------------------|--------|
| カメラへのア      | クセスを許可して         | てください。 |
| <b>ホ</b> ーム | <b>世</b><br>単位確認 | QRリーダー |

#### ●どのような状態のとき表示されるのか

QRリーダー使用時にアプリ設定でカメラの使用許可を設定していない場合

## ●表示された場合どのように対応をするか

- 1. アプリのホーム画面の左上にある「≡」をタップしてください。
- 2. 【アプリ設定】を選択し、端末の設定画面を開いてください。
- 3. 設定画面よりカメラ使用許可の設定を行ってください。

3. QRコードが読み取れない場合

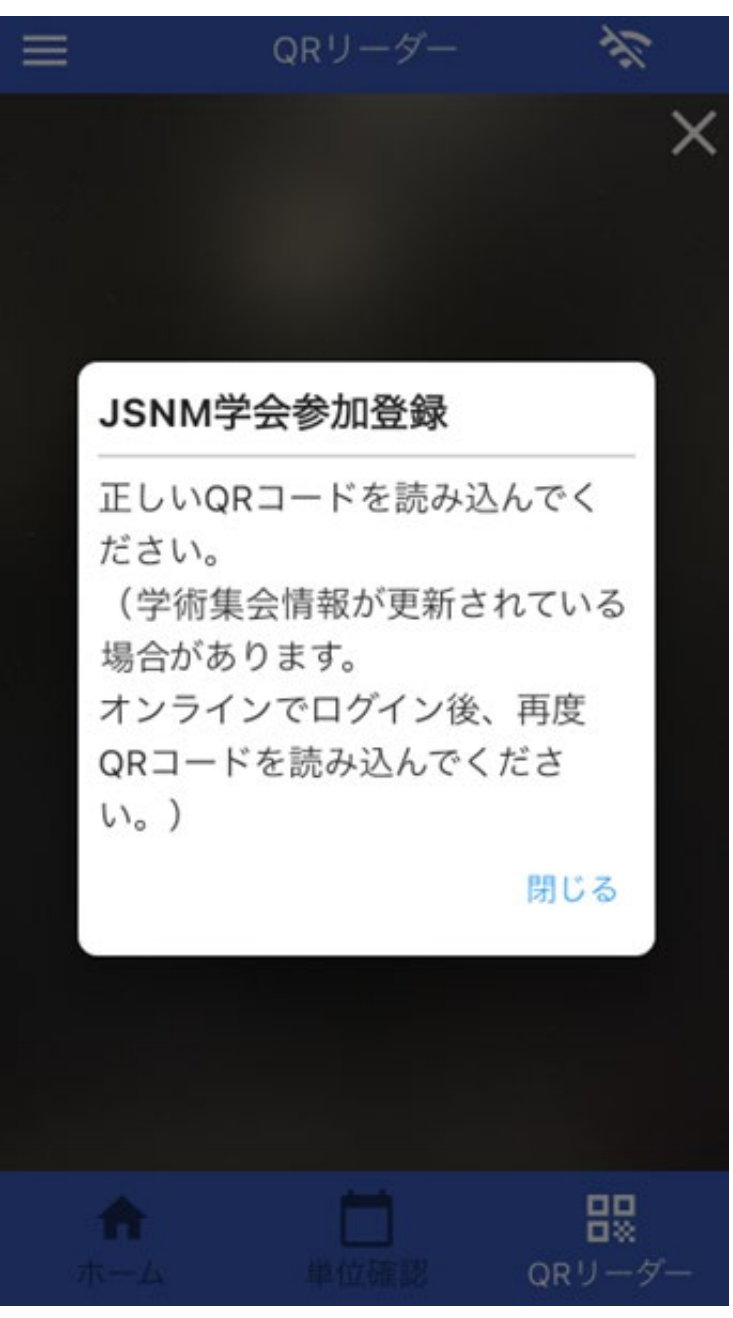

#### ●どのような状態のとき表示されるのか

・学術集会に関係のない QR コードを読み込んだ場合

・携帯端末がオフラインとなっており、正しい学術集会情報が更新されてない場合

## ●表示された場合どのように対応をするか

- ・読み込んでいる QR コードが正しいものか、再確認してください。
- ・携帯端末がオンラインか確認してください。

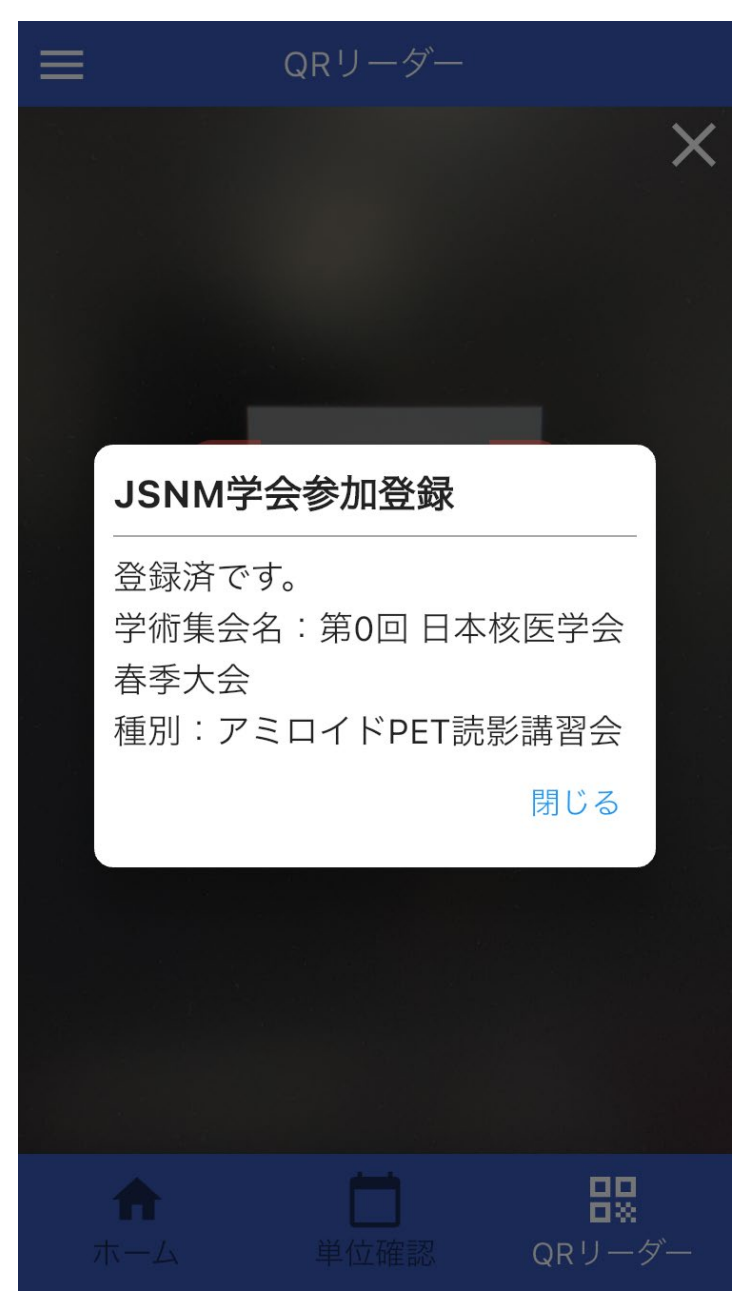

#### ●どのような状態のとき表示されるのか

既に読み取り済の QRコードを再度読み込んだ場合

#### ●表示された場合どのように対応をするか

単位確認メニュー、または出席情報一覧から、登録済みか確認してください。 登録済みの場合、特に対応することはございません。

登録がない場合、核医学会事務局までメールにてご連絡ください。(対応時間:平日 9:30-17:30) メールアドレス:office@jsnm.org

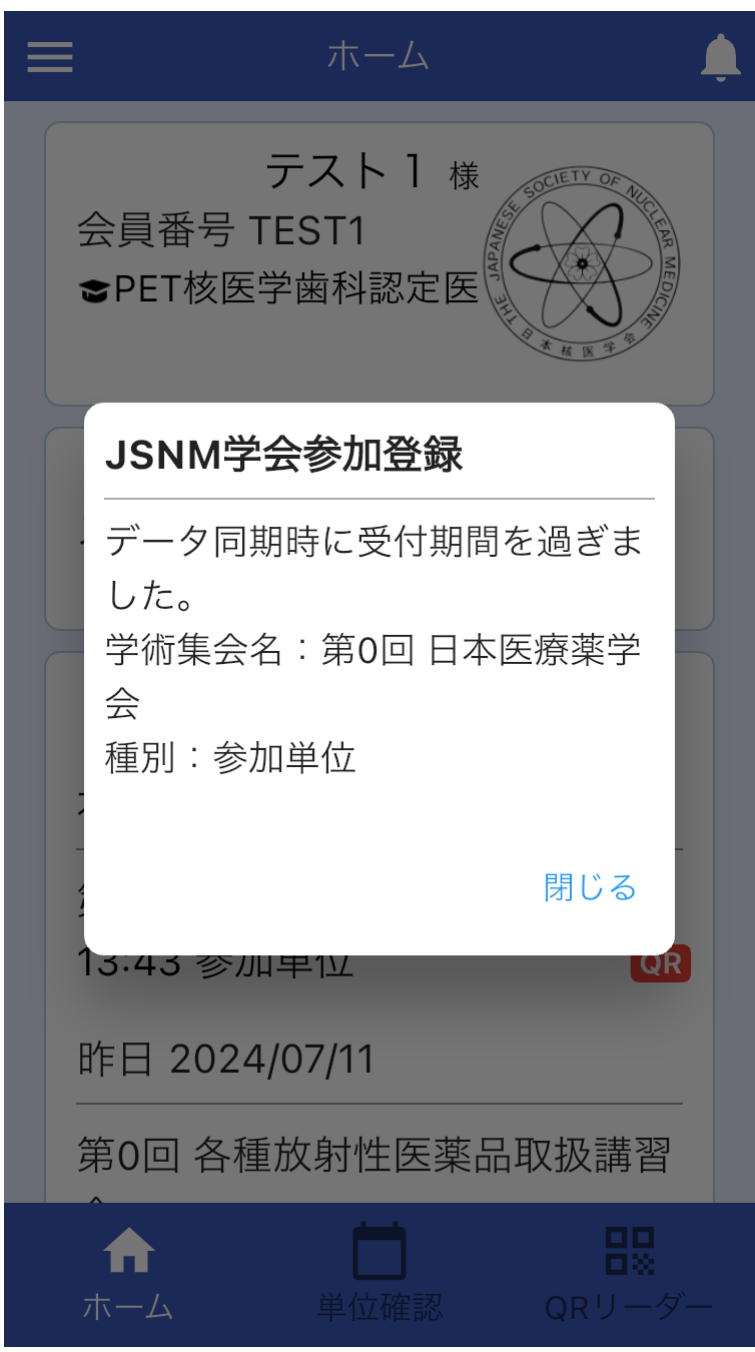

# 4. QRコードを読み取ったが登録されない場合

#### ●どのような状態のとき表示されるのか

受付期間内にオフラインの状態で QR コードを読み込み、オンラインに復帰した時に受付期間外だった場合

#### ●表示された場合どのように対応をするか

QR コードの受付期間外の場合、アプリでの出席単位登録はできませんので、紙などで発行された 出席証明書を保管するようお伝えください。